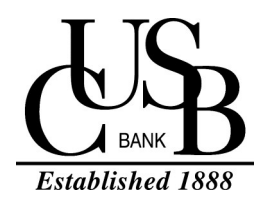

## **DIGITAL WALLET** May 2019

HOW TO USE

## **HOW DO I MAKE A PAYMENT?**

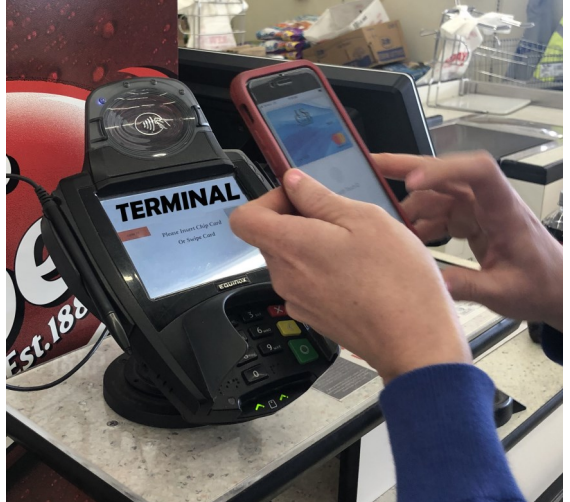

**1.** Get your phone out at the terminal and hold it up to the terminal. It should automatically open your wallet app for you. If it doesn't, open your wallet app and then hold up to the terminal.

## WHAT DOES DIGITAL WALLET TERMINAL LOOK LIKE?

Look for this at the payment terminal or ask the merchant if they offer it.

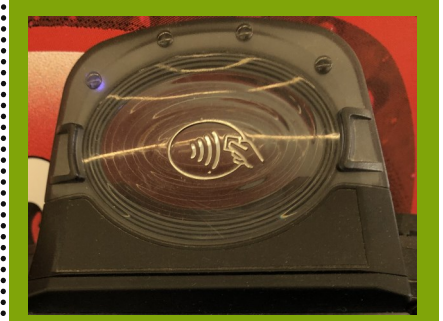

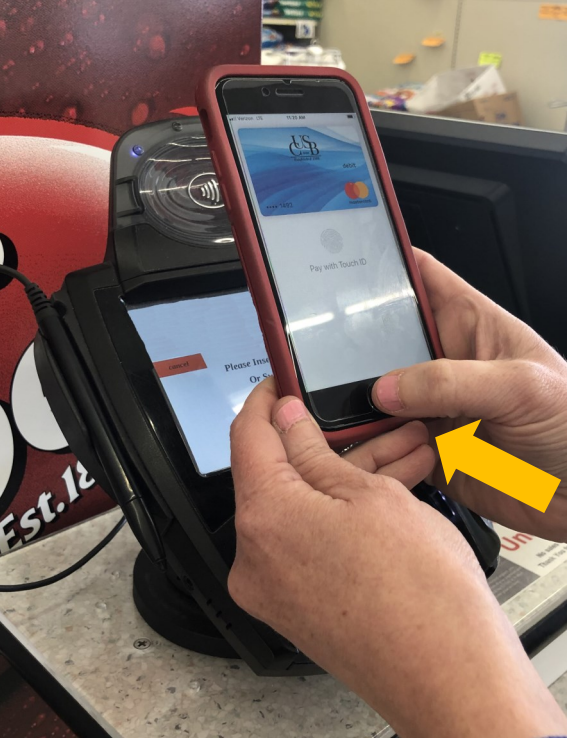

2. Next, you will be prompted to access your card and will need to verify you want to process the payment.

Verify either your FINGER PRINT ID. FACIAL RECOGNITION, or a PASSCODE that you have set up on your phone.

WHERE CAN I USE **DIGITAL WALLET?** 

> Fareway **Kwik Star** Casey's Subway Wal-Mart Target **On-line** In Apps on your phone

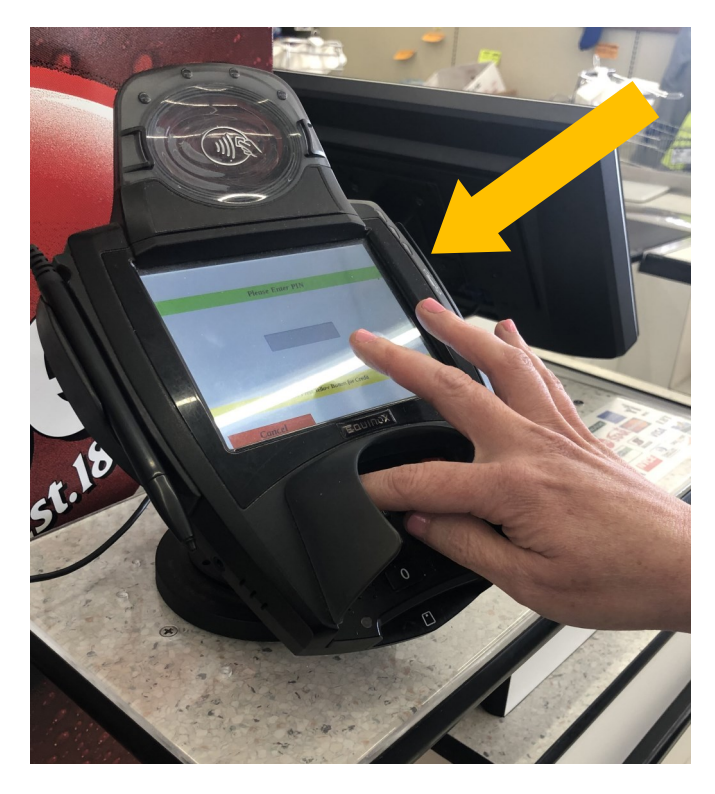

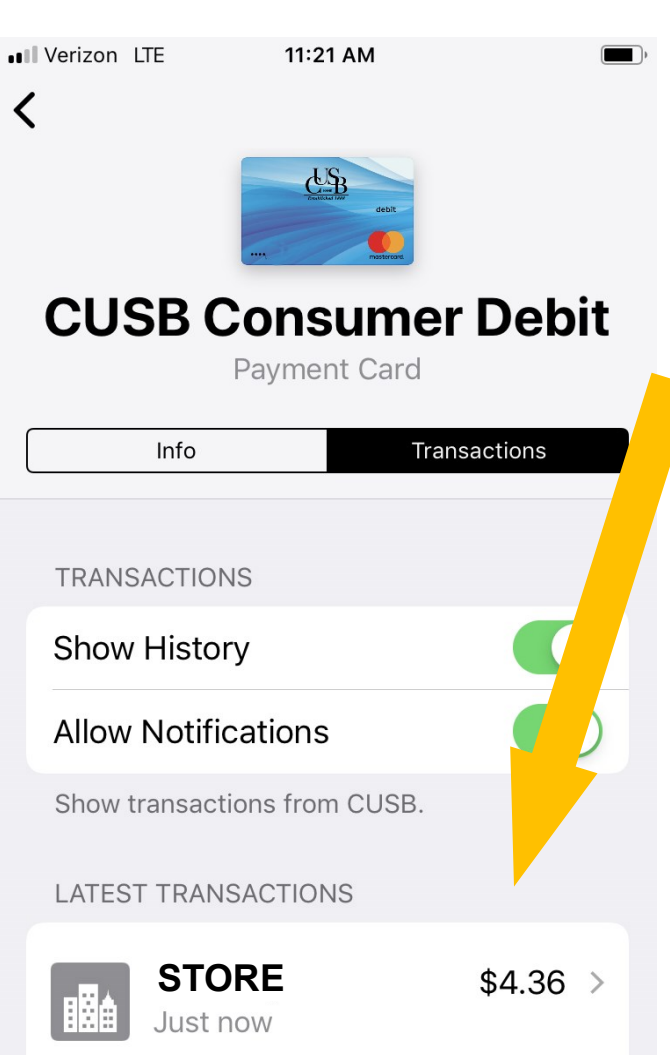

- 3. Enter your PIN Number.
- 4. Enter the Cash Back Information (if prompted)
- 5. Finish the Transaction as prompted

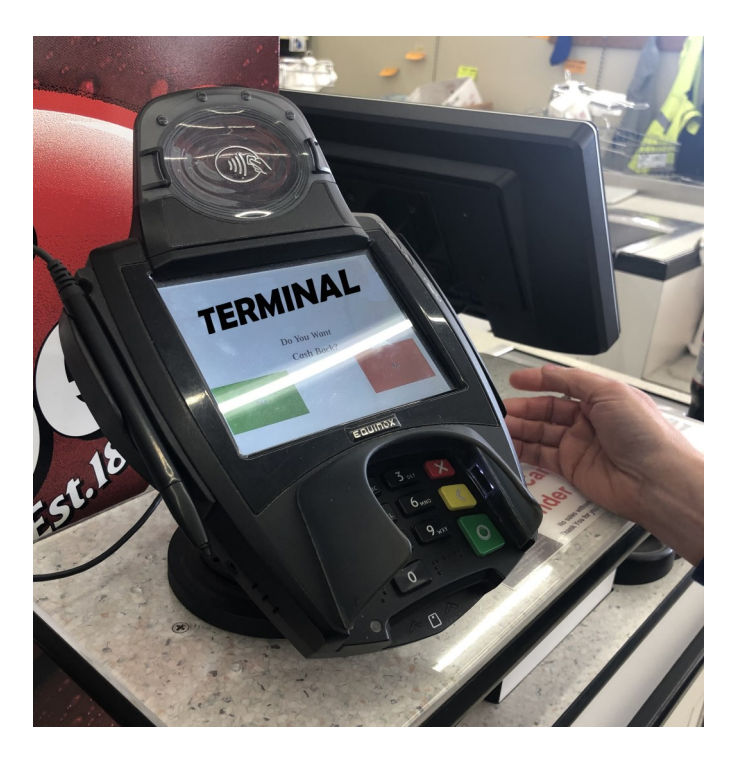

6. You can view all transactions within the digital wallet app

7. You can use in other apps and online where these logos appear

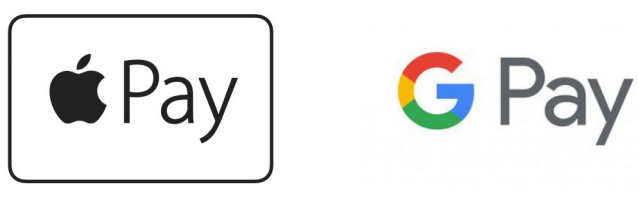

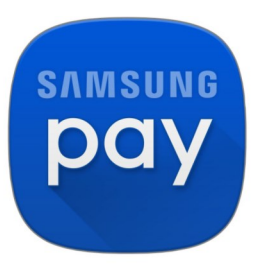